## 佛山市妇幼保健院 2023 年招聘 (线上报名操作教程)

## 一、登录方式:

1、电脑端: 登录佛山市妇幼保健院招聘平台

http://zp.renzhiyunyi.com:8786/service/zhaopinFront/inviteJob.html

(注:建议使用<u>谷歌浏览器</u>进行登录)

2、手机端:

(简历投递入口二维码)

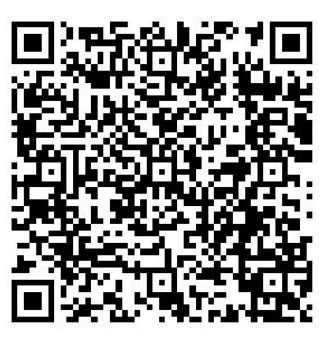

(温馨提示:建议尽量选择电脑端进行简历投递,便于操作及资料上传)

## 二、操作流程:

实名注册新用户——填写个人电子简历——在"招聘岗位"栏目选取相应的意向岗位进行报名。

(1) 进入系统后,点击【注册账号】,通过手机号码注册账号;

| 🚯 佛山市妇幼(                                                                   | 吊健院   |                 |                          |                     |            | 疑难解答   打印准  | 考证  注销账号      |
|----------------------------------------------------------------------------|-------|-----------------|--------------------------|---------------------|------------|-------------|---------------|
| <ul> <li>✓ 简历填写</li> <li>✓ 招聘公告</li> <li>▲ 招聘的位</li> <li>■ 招聘安排</li> </ul> | 0     | P               | $\mathcal{L}\mathcal{L}$ | N.C.                |            | -           | -             |
| 用户登录                                                                       | ② 招聘岗 | х<br>х          | 科室:                      | 読择科室 〜 批            | 次: 请选择 🗸 🗸 | 輸入科室或岗位进行   | う搜索 Q         |
| 用户: 请输入手机号                                                                 | 序号    | 招聘科室            | 招聘岗位                     | 招聘人数                | 学历要求       | 专业要求        | 操作            |
|                                                                            | 1     | 产科              | 医师                       | 1                   | 硕士研究生及以上   | 妇产科学        | 详情 申请         |
| 密码: 请输入密码 😽                                                                | 2     | 产科              | 医师                       | 2                   | 博士研究生及以上   | 妇产科学        | 洋情 申请         |
| 验证码 9+8美名                                                                  | 3     | 产科超声组           | 医师                       | 1                   | 本科及以上      | 临床医学、医学影像学  | 洋情 申请         |
| 爱录                                                                         | 4     | 儿科              | 医师                       | 2                   | 博士研究生及以上   | 儿科学         | 洋情(申请)        |
| 忘记密码 注册账号                                                                  | 5     | 外科              | 肛肠外科医师                   | 1                   | 硕士研究生及以上   | 肛肠外科        | ( 详情 ) ( 申请 ) |
|                                                                            | 6     | 外科              | 新生儿外科医师                  | 1                   | 硕士研究生及以上   | 新生儿外科、小儿外科  | 详情】申请         |
| 温馨提示<br>1.建议使用谷歌或IE10以上等高版                                                 | 7     | 外科              | 小儿外科医师                   | 2                   | 硕士研究生及以上   | 小儿外科        | 详情 申请         |
| 本浏览器                                                                       | 8     | 外科              | 神经外科医师                   | 2                   | 硕士研究生及以上   | 神经外科        | 详情 申请         |
| <ol> <li>2.下拉框直接输入文字系统会自动<br/>检索出关键字</li> </ol>                            | 9     | 外科              | 神经外科医师                   | 1                   | 本科及以上      | 临床医学、神经外科   | 详情 申请         |
| 3.推荐使用1920*1080分辨率                                                         | 10    | 新生儿科            | 医师                       | 1                   | 硕士研究生及以上   | 流行病学与卫生统计学、 | 洋情 申请         |
| 技术支持<br>(二智云(广州)大数据科技有限公司<br>技术 QQ: 310606691                              | Ĭ     | 页 <u>上</u> 一页 1 | 2 3 4 5 下-               | —页 <b>尾</b> 页 10条/页 | [▶] 跳至     | 确认 刷新 共7页   | i 共61祭记录      |
| 技术电话: 020-85549399                                                         |       |                 |                          |                     |            |             |               |

| 🚯 佛山市妇幼                                                                    | 吊健院   |                      |           |                     |            | 疑难解答   打印准: | 皆证  注销账号 |
|----------------------------------------------------------------------------|-------|----------------------|-----------|---------------------|------------|-------------|----------|
| <ul> <li>✓ 简历填写</li> <li>✓ 招聘公告</li> <li>▲ 招聘岗位</li> <li>■ 招聘安排</li> </ul> | C     | 7                    |           | N.C.                |            |             |          |
| 用户登录                                                                       | 2 招聘岗 | 位                    | 科室:       | 時法择料室 🗸 批           | 次: 请选择 🗸 🗸 | 输入科室或岗位进行   | 捜索へ      |
| 用户: 请输入手机号                                                                 | 序号    | 招聘科室                 | 招聘岗位      | 招聘人数                | 学历要求       | 专业要求        | 操作       |
|                                                                            | 1     | 产科                   | 医师        | 1                   | 硕士研究生及以上   | 妇产科学        | 详情 申请    |
| 密码: 请输入密码 😽                                                                | 2     | 产科                   | 医师        | 2                   | 博士研究生及以上   | 妇产科学        | 详情 申请    |
| 验证码 9+2=?                                                                  | 3     | 产科超声组                | 医师        | 1                   | 本科及以上      | 临床医学、医学影像学  | 详情 申请    |
| 登录                                                                         | 4     | 儿科                   | 医师        | 2                   | 博士研究生及以上   | 儿科学         | 详情】申请    |
| 忘记密码 注册账号                                                                  | 5     | 外科                   | 肛肠外科医师    | 1                   | 硕士研究生及以上   | 肛肠外科        | 详情 申请    |
|                                                                            | 6     | 外科                   | 新生儿外科医师   | 1                   | 硕士研究生及以上   | 新生儿外科、小儿外科  | 详情 申请    |
| 温馨提示<br>1.建议使用谷歌或IE10以上等高版                                                 | 7     | 外科                   | 小儿外科医师    | 2                   | 硕士研究生及以上   | 小儿外科        | 详情 申请    |
| 本浏览器                                                                       | 8     | 外科                   | 神经外科医师    | 2                   | 硕士研究生及以上   | 神经外科        | 详情 申请    |
| 2.下拉框直接输入文字系统会自动<br>检索中关键文                                                 | 9     | 外科                   | 神经外科医师    | 1                   | 本科及以上      | 临床医学、神经外科   | 详情 申请    |
| 12.余山へ№27<br>3.推荐使用1920*1080分辨率                                            | 10    | 新生儿科                 | 医师        | 1                   | 硕士研究生及以上   | 流行病学与卫生统计学、 | 详情 申请    |
| 技术支持<br>仁智云(广州)大数据科技有限公司<br>技术 QQ: 310606691                               | ŧ     | 版 上—页 <mark>1</mark> | 2 3 4 5 下 | —页 <b>尾</b> 页 10条/页 | 〔✔ 跳至      | 确认 刷新 共7页   | 共61条记录   |
| 技术电话: 020-85549399                                                         |       |                      |           |                     |            |             |          |

(2)登录成功后点击【简历填写】,即可进入简历填写页面;

(3)简历填写完成后,在页面下方点击保存并提交,如果提交成功,会弹出如下图所示弹窗,确定是跳到岗位列表页面申请岗位,取消是回到简历填写页面继续填写简历;

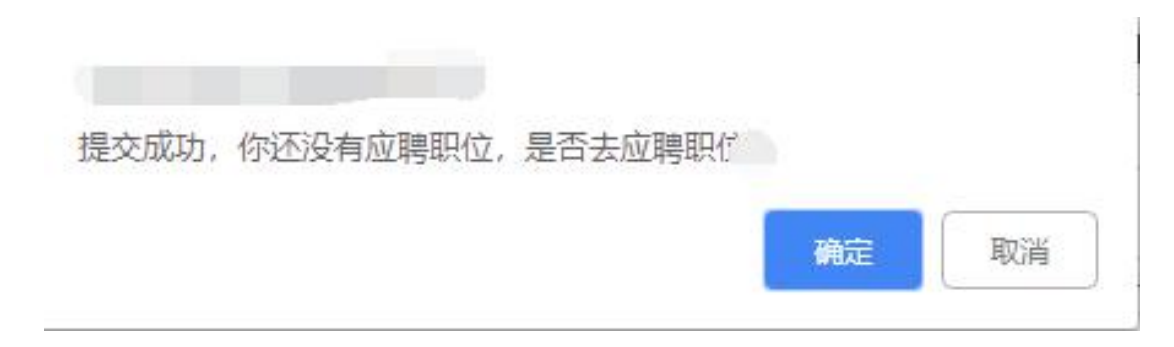

## (4) 点击【申请职位】, 会有如下图所示提示;

|                               | 治経志原   | 40            | ANT-         |       |                      | 1                     |
|-------------------------------|--------|---------------|--------------|-------|----------------------|-----------------------|
|                               | 7.     |               | 第1志愿<br>第2志愿 |       | 輸入科室或岗位进行            | 渡索への                  |
| لم <del>تعريم</del><br>1<br>2 | □本人承诺: | 简历所填写的内容全部属实, | 并愿为内容的真实性负责。 | 取消 确认 | マ业安永<br>妇产科学<br>妇产科学 | 球TF<br>洋情 申请<br>洋情 申请 |
| 3 7                           | 和超声组   | 医师            | 1            | 本科及以上 | 临床医学、医学影像学           | 洋情申请                  |

(**温馨提示**:应聘者根据自身情况及职位要求,有**(第1志愿)**和**(第2志愿)**可以选择,即:可以申请符合要求的两个岗位。)

| 申请成功! |  | 确定 |
|-------|--|----|
|       |  |    |

(5)申请岗位成功后,简历将不能修改;如需修改请先到【我的应聘】把已经申请的岗位【取消申请】。修改完成之后重新申请岗位;

Ц.

|                     | 显示           |       |        |  |
|---------------------|--------------|-------|--------|--|
| 本着公平公正的原则,<br>是否继续? | 选择的岗位一旦投递成功, | 您的简历将 | 將不能修改, |  |
|                     |              | 确定    | 取消     |  |

| -778# |      | ② 我的应聘     |            |             |          |      |           |  |  |
|-------|------|------------|------------|-------------|----------|------|-----------|--|--|
| E HE  |      | 序号         | 投递志愿       | 应聘科室        | 应聘岗位     | 应聘状态 | 操作        |  |  |
| Ŀ     | 0    | 1          | 第1志愿       | 医疗设备科       | 医疗设备科工程师 | 简历采集 | 取消投递 查看短信 |  |  |
| 我的应聘  | 预览简历 | 2018-12-05 | ② 您的简历投递成功 | , 正在简历中心待选。 |          |      |           |  |  |
| 退出登   | 录    | 10:11:28   | Ť          |             |          | •    |           |  |  |

(6)应聘进展,可在【我的应聘】查看,如简历到了面试等后续环节,已申请 的岗位不可取消;

(7) 如简历投递过程中遇到技术问题,可咨询以下:

仁智云(广州)大数据科技有限公司

技术 QQ: 310606691

技术电话: 020-85549399